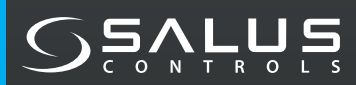

## **INTELIGENTAIS IR AC KONTROLIERIS**

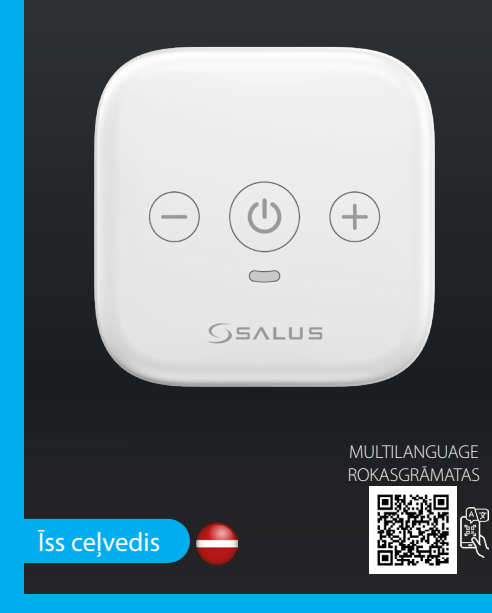

Dieselstrasse 34.

Northfield Business Park. Forge Way, Parkgate Rotherham, S60 1SD

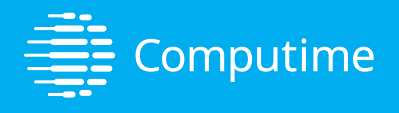

### www.saluscontrols.com

SALUS Controls plc jätab endale õiguse muuta käesolevas brošüüris loetletud toodete spetsifikatsiooni, disaini ja materjale ilma eelneva

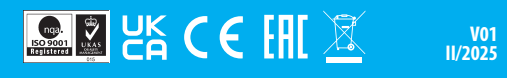

# levads

SIR600 ir inovatīvs tālvadības pults kontrolieris, kas ir izstrādāts, lai uzlabotu jūsu mājas komfortu, laujot viegli regulēt gaisa kondicioniera temperatūru. Neatkarīgi no tā, vai vasarā vēlaties nodrošināt vēsāku vidi vai siltāku atmosfēru ziemā, viedais infrasarkano staru gaisa kondicioniera tālvadības pults nodrošina nevainojamu un efektīvu risinājumu. Mērķis ir nodrošināt komfortablāku un ērtāku dzīvošanu. Šajā ierīcē ir integrētas vismodernākās tehnoloģijas un lietotājam draudzīgas funkcijas, nodrošinot, ka jūs bez piepūles varat baudīt ideālu iekštelpu klimatu.

### Produktu atbilstība

Šis izstrādājums atbilst pamatprasībām un citiem attiecīgajiem Direktīvas 2014/53/ES un Direktīvas 2011/863/ES noteikumiem. Pilns ES atbilstības deklarācijas teksts ir pieejams šādā tīmekla vietnē: www.saluslegal.com.

# 🕂 Svarīga drošības informācija

SIR600 jāuzstāda atbilstoši visiem ES noteikumiem un jāuzglabā drošā. sausā vietā. Lietojiet izstrādājumu tā, kā tas ir paredzēts lietošanaj. Izstrādājums ir paredzēts lietošanai iekštelpās. Lai pareizi uzstādītu un lietotu ierīci, izlasiet visus šajā rokasgrāmatā sniegtos norādījumus. Nemēģiniet izjaukt, remontēt, bojāt vai pārveidot izstrādājumu. Pirms ierīces tīrīšanas ar sausu drānu atvienojiet ierīci.

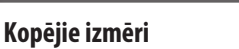

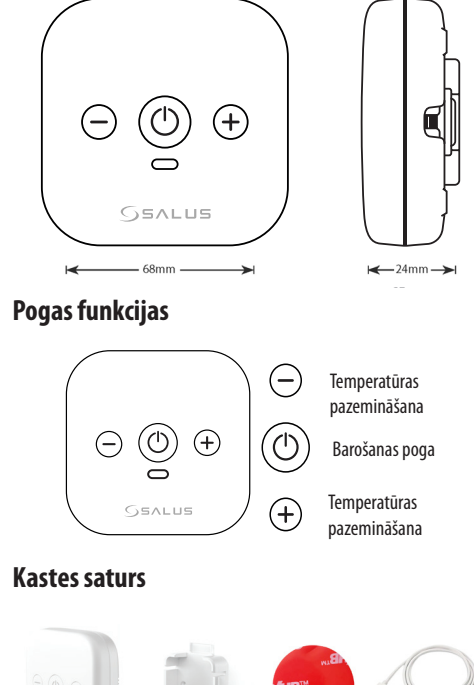

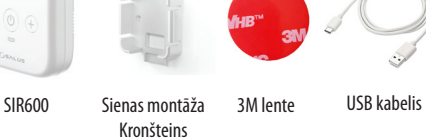

# LED statuss un krāsas

| Rūpnīcas atiestatīšana                      |                | )                  |
|---------------------------------------------|----------------|--------------------|
| Gaidīšanas režīms (pirms pārī savienošanas) | -              | ⊖ ()<br>⊖<br>SALUS |
| Savienošana (pievienojiet SIR600 lietotnei) | -> <b>†</b> (- |                    |
| Pāra izveides pabeigšana                    | LED<br>OFF     |                    |
| IR mācīšanās                                | •              |                    |
| lestatītās temperatūras vai režīma maiņa    | -              | )                  |

 - Cietā LED gaisma 🔆 - Mirgoioša LED gaisma

### lerīces iestatīšana

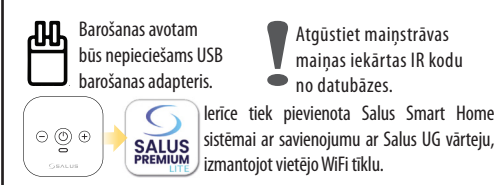

## Pareizas vietas izvēle

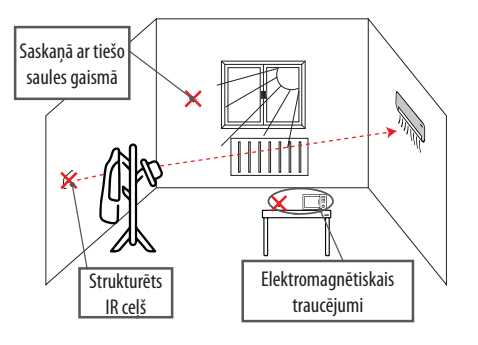

Uzstādot viedo IR AC tālvadības pulti, ir svarīgi novietot ierīci tādā vietā, kas nodrošina efektīvu sazinu ar gaisa kondicionieri. Pārliecinieties, ka nav škēršlu, piemēram, mēbelu vai sienu, kas varētu blokēt IR signālus. Lai nodrošinātu optimālu darbību, novietojiet ierīci līdz 10 metru attālumā no maiņstrāvas pārveidotāja. Turklāt vislabāk to novietot tālāk no elektromagnētisko traucējumu avotiem, piemēram, mikroviļņu krāsnīm un maršrutētājiem. Mēģiniet to novietot tālāk no logiem, kur tā varētu būt paklauta tiešai saules gaismas iedarbībai.

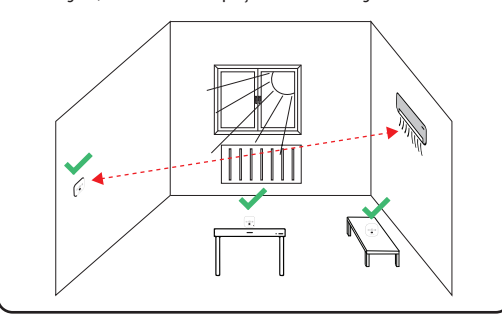

# Montāžas procedūra

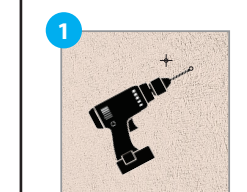

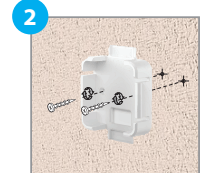

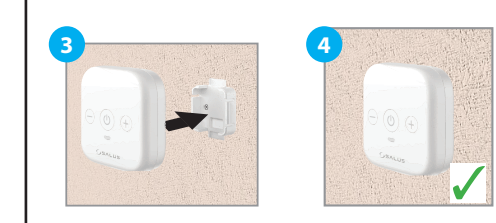

### Lietotnes iestatīšana un darbība

Piezīme: Vispirms pārliecinieties, ka esat leiupielādējis lietotni SALUS Premium Lite no Google Play vai App Store. Jums būs jāveic daži vienkārši soli, lai izveidotu kontu.

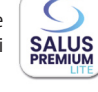

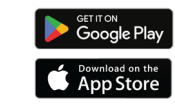

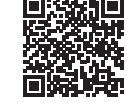

Svarīgi: SALUS Smart Home Gateway ir nepieciešams, lai SIR600 uzstādīšanai. Lūdzu, atiauniniet vārteiu uz jaunāko programmatūras versiju pirms SIR600 instalēšanas.

### IR tālvadības pults iestatīšana no lietotnes

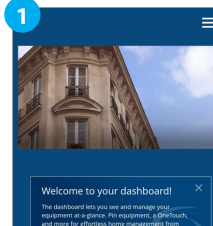

Izvēlieties komandu Izvēlne augšējā labajā stūrī, lai atvērtu izvēlni

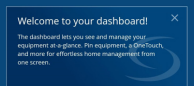

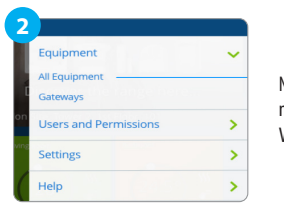

No iekārtas mēs izvēlamies Visas iekārtas.

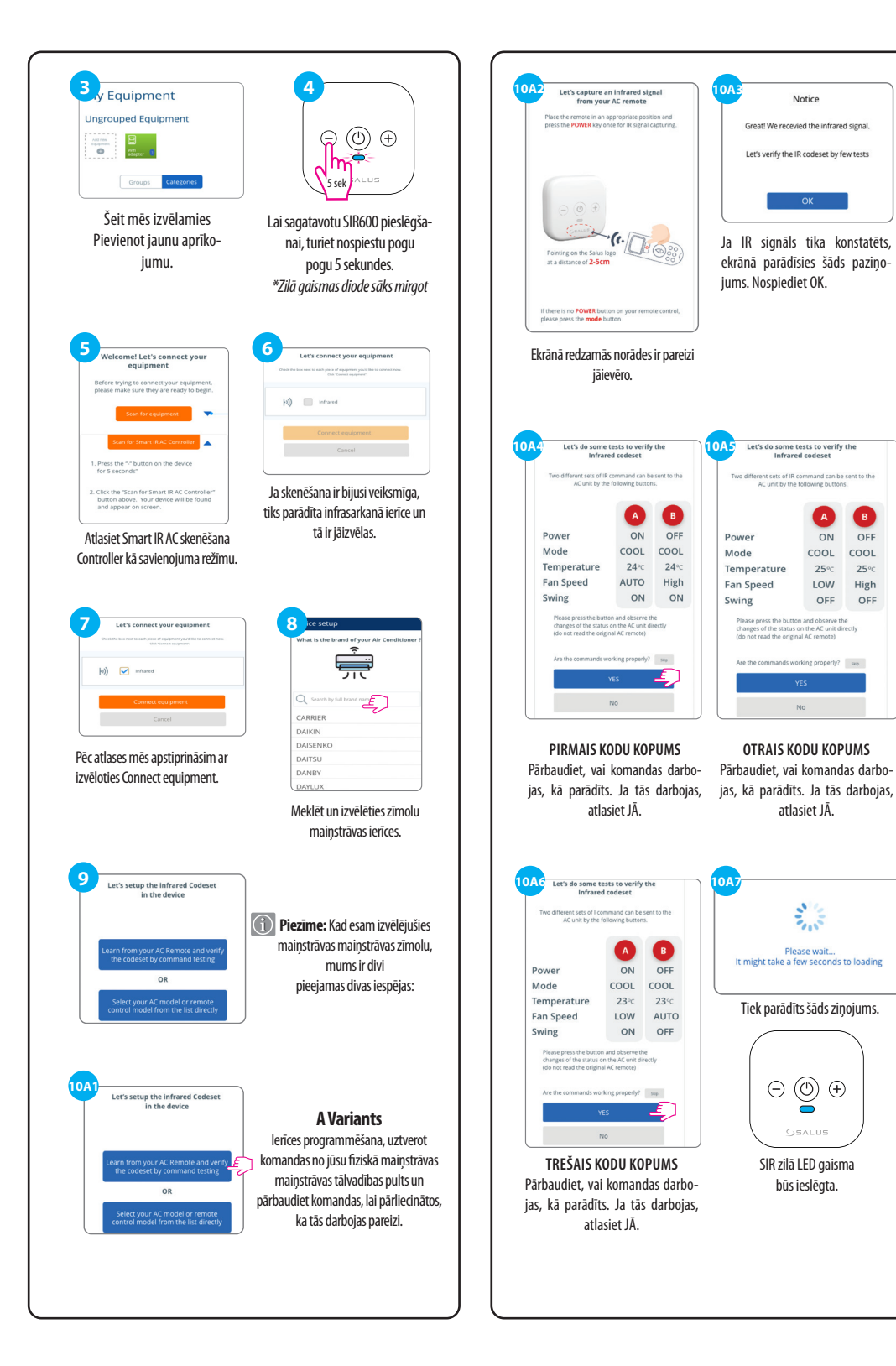

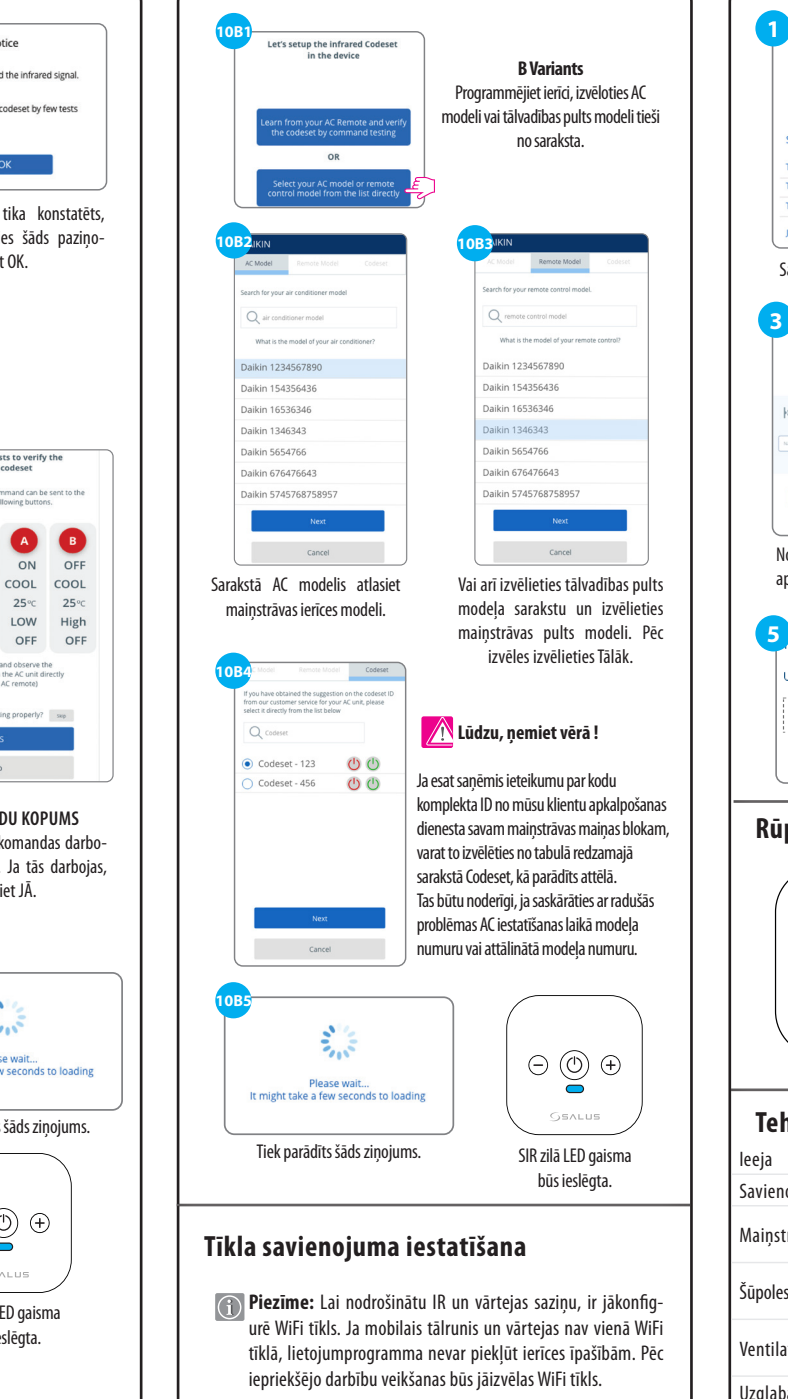

A

ON

LOW

ŏ

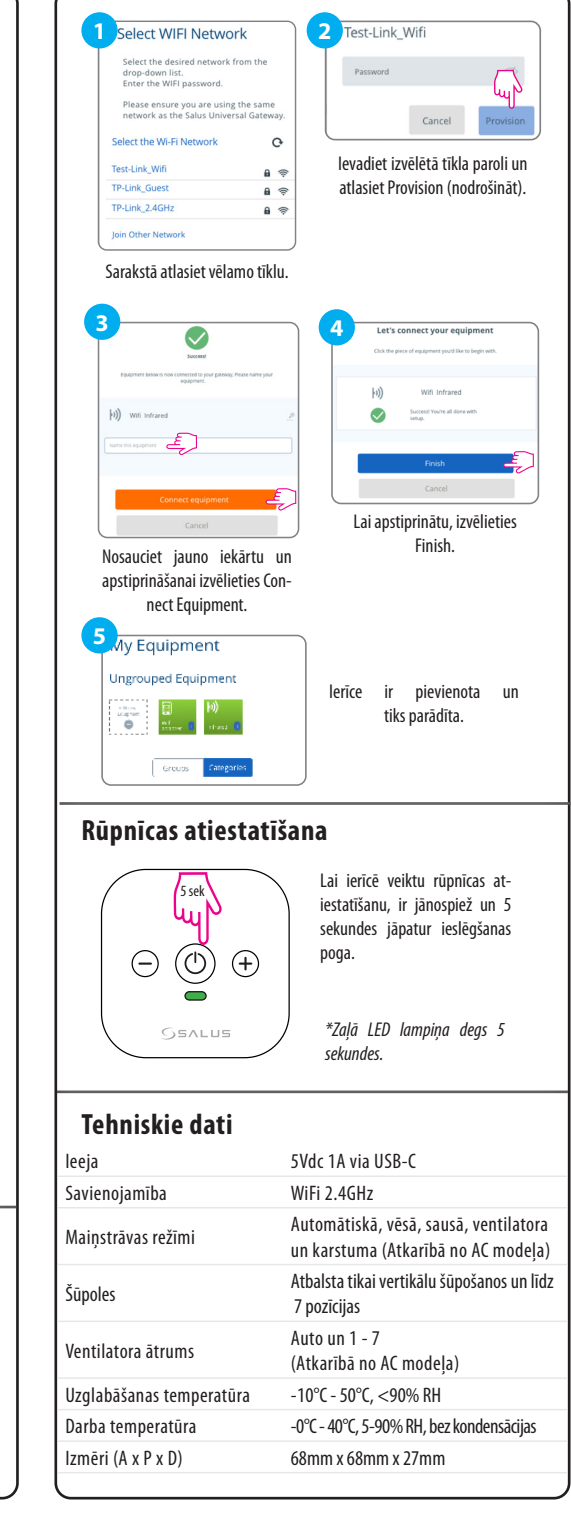